# Fulton Bank | CASH MANAGEMENT

### **BOSS eLearning Video – User Permissions**

### Locating BOSS's User Permission eLearning Video

- Log into BOSS's Online Banking Application
- Click Administration & Settings
- Select User Maintenance

| ulton Bank    | Home      | Payments & Tra | nsfers Frau | d / Risk Manag | ement    | Reporting | Administration & Settings                 |
|---------------|-----------|----------------|-------------|----------------|----------|-----------|-------------------------------------------|
| Balance and T | ransactio | on Reporting   |             |                |          |           | <u>User Maintenance</u><br>Preferences    |
| Account Summ  | nary      |                |             |                |          |           | Contact Center<br>Import<br>Alerts Center |
| All Account   | ts Acco   | ount Groups    | Custom Re   | porting        | Transact | ion Searc | Audit Information                         |

Scroll down to the User Maintenance Widget

| n Bank                                                              | Home                                                                   | Payment                                                      | s & Transfers                                                           | Fraud / Risk N                                                        | <i>l</i> anagement                                       | Reporting                  | Administration & Settings                                       |                                                              |                              | Jeff Witmer<br>Last Login: 07       | /07/2023 03:28                |
|---------------------------------------------------------------------|------------------------------------------------------------------------|--------------------------------------------------------------|-------------------------------------------------------------------------|-----------------------------------------------------------------------|----------------------------------------------------------|----------------------------|-----------------------------------------------------------------|--------------------------------------------------------------|------------------------------|-------------------------------------|-------------------------------|
| ser Main                                                            | tenance                                                                |                                                              |                                                                         |                                                                       |                                                          |                            |                                                                 | Add W                                                        | idget                        |                                     |                               |
| otice                                                               |                                                                        |                                                              |                                                                         |                                                                       |                                                          |                            | Contact Us                                                      |                                                              |                              |                                     |                               |
| ser Mair                                                            | itenance Re                                                            | comment                                                      | dation                                                                  |                                                                       |                                                          |                            | When you nee                                                    | d us, we're he                                               | ere to help                  | 1                                   |                               |
| /hen deleti<br>otifications<br>revio <u>uslv a</u><br>rever<br>ayme | ng users from E<br>, including thos<br>pproved or sch<br>uptions to no | 3OSS, be sur<br>e setup by t<br>eduled payn<br>tification de | e to remove th<br>he user. Also n<br>nents created b<br>livery and prev | e user from ar<br>emove or edit<br>by the user. Th<br>ent delays or c | ıy existing<br>and resave<br>ese steps will<br>:ancelled | help                       | Customer Service<br>• Customer Care Cent<br>• Cash Management S | Phone Number<br>r: 1.800.FULTON.4 (1<br>upport: 866.943.8739 | 5 <b>:</b><br>.800.385.8664) |                                     |                               |
| Jser Main<br>⊕ Add New                                              | tenance<br>/ User                                                      |                                                              |                                                                         |                                                                       |                                                          |                            |                                                                 |                                                              | ÷                            | O7/07/202                           | <b>☆</b><br>3 04:15 PM        |
|                                                                     |                                                                        |                                                              |                                                                         |                                                                       |                                                          |                            |                                                                 |                                                              |                              |                                     |                               |
| Filter                                                              | ect fields                                                             |                                                              | •                                                                       |                                                                       |                                                          |                            |                                                                 |                                                              | Users                        | Ŧ                                   | 💋 Filters                     |
| Filter Sele                                                         | ect fields Actions                                                     | User ID                                                      | •<br>User Name                                                          | Disabled                                                              | Status                                                   | Legal Adminis              | strator Last Approved D                                         | ate Activation Da                                            | Users<br>te Active           | ₹<br>Last Login                     | Ø Filters<br>≹en              |
| Filter Sele                                                         | Actions<br>View -                                                      | User ID<br>JWITMER                                           | User Name Jeff Witmer                                                   | <b>Disabled</b><br>No                                                 | <b>Status</b><br>Approved                                | <b>Legal Adminis</b><br>No | strator Last Approved D<br>07/05/2023 13:45                     | ate Activation Da                                            | Users<br>te Active<br>Yes    | •<br>Last Login<br>07/07/2023 15:59 | <b>%</b> Filters<br>₽en<br>30 |

## Fulton Bank Cash MANAGEMENT

• Click the **Toggle icon** and select **Help** 

|             |              |         |             |          |          |                     |                     |                 |         |                     | P <u>Help</u><br>) Remove<br>↓ Resize |
|-------------|--------------|---------|-------------|----------|----------|---------------------|---------------------|-----------------|---------|---------------------|---------------------------------------|
| User Main   | tenance      |         |             |          |          |                     |                     |                 |         |                     | *                                     |
| ① Add New   | User         |         |             |          |          |                     |                     |                 | Ð       | O7/07/2023          | 04:15 PM                              |
| Filter Sele | ct fields    |         | •           |          |          |                     |                     |                 | Users   | τ ,                 | Filters                               |
|             | Actions      | User ID | User Name   | Disabled | Status   | Legal Administrator | Last Approved Date  | Activation Date | Active  | Last Login          | Pen                                   |
|             | View 👻       | JWITMER | Jeff Witmer | No       | Approved | No                  | 07/05/2023 13:49:25 |                 | Yes     | 07/07/2023 15:59:30 | 1                                     |
| •           |              |         |             |          |          |                     |                     |                 |         |                     | •                                     |
| Viewing 1-1 | of 1 records |         |             |          |          |                     |                     | Display         | 10 • pe | r page < Page 🚺 🗣   | of 1 >                                |
| Approve     | Delete       | Restore |             |          |          |                     |                     |                 |         |                     |                                       |

#### • BOSS's User Permission eLearning video will begin playing

| ton Bank                                                                                              | Home Payments & Transfers Fraud / Risk Management Reporting Administration & Settings                                                                                                    | Jeff Witmer<br>Last Login: 07/07/2023 03:28 PN |
|----------------------------------------------------------------------------------------------------|----------------------------------------------------------------------------------------------------|------------------------------------------------|
| User Maintenan                                                                                        | e Add Widget                                                                                                    |                                                |
| Notice                                                                                                | E-Learning - Fulton Bank - Google Chrome                                                                                                    |                                                |
| When deleting user<br>notifications, incluc<br>previously approve<br>prevent interruptio<br>payments. | trobusinessoib.com/ui-portal/ELEARN/elearning/1882(commerciald2 Q      tro     fre                                                                                                    | 54)                                            |
| User Maintenand                                                                                       |                                                                                                    | *                                              |
| Filter Sciet Heid                                                                                     | Ins Character backson Character Character Char | ve Last Login #en<br>07/07/2023 15:59:30       |
| Approve D<br>My Security Que                                                                          | ior                                                                                                    | *                                              |